システムの復元方法

No.192 PCクラブ 2022.03.16 伊藤 嘉明

 デスクトップ画面左下の[スタート(旗のマー ク)]ボタンをクリックし、表示されたメニューの 中から[Windows システムツール]を選択のう え、[コントロールパネル]をクリック。

| <b>DI \$</b> /57 | ロコントロール パネル項目                             |        |                           |   |                         |    |                               |    | - 0                      |
|------------------|-------------------------------------------|--------|---------------------------|---|-------------------------|----|-------------------------------|----|--------------------------|
|                  | - 🛧 💷 - 3210-57(#8 ->                     | ¥47.03 | D+0-1/141/48              |   |                         |    |                               |    | v 6                      |
| JYE:             | 1ーターの設定を調整します                             |        |                           |   |                         |    |                               |    | 表示方法 大きいア(3)・            |
| 0                | Mail (Microsoft Outlook<br>2013) (32 분기ト) | 1      | Realtek HD オーディオマネージ<br>ヤ | - | RemoteApp とデスクトップ接<br>続 | 1  | Windows Defender ファイア<br>ウォール | 5  | Windows モビリティ センター       |
| -                | インターネット オブション                             | æ      | インデックスのオプション              | - | インテルキ HD グラフィックス        | 0  | エクスプローラーのオプション                | 4  | 年-ポ-F                    |
| C                | コンビューターの簡単操作セン<br>ター                      |        | 902F                      | 9 | システム                    | ×  | セキュリティとメンテナンス                 | 1  | タスク パーとナビゲーション           |
| đ                | デバイス マネージャー                               |        | デバイスとプリンター                |   | トラブルシューティング             | 芽  | ネットワークと共有センター                 | *  | パックアップと復元 (Windows<br>7) |
| 0                | ファイル療歴                                    | A      | フォント                      | ũ | プログラムと機能                | 0  | 202                           | 82 | ユーザーアカウント                |
|                  | ワーク フォルダー                                 | ê,     | 音声認識                      | ~ |                         | 袖  | 管理フール                         | 16 | 既定のプログラム                 |
|                  | 記憶域                                       | 1      | 夏格情報マネージャー                |   | 自動再生                    | 3  | 色の管理                          |    | 地域                       |
| 1                | 電源オブション                                   | 3      | 電話とモデム                    | • | 同期センター                  | af | 日付と時期                         |    |                          |

2. コントロールパネルの右上に表示されている[表示方法]が[カテゴリ▼]になっていることを確認 し、[システムとセキュリティ]をクリックし。

※画面右上の[表示方法]が[大きいアイコン]または[小さいアイコン]の場合は[セキュリティ とメンテナンス]をクリックし、手順4へ進んでください。

- 3. [システムとセキュリティ]画面が表示されますので、[セキ ュリティとメンテナンス]をクリック。
- 4. [セキュリティとメンテナンス]画面が表示されますので、[回 復]をクリック。

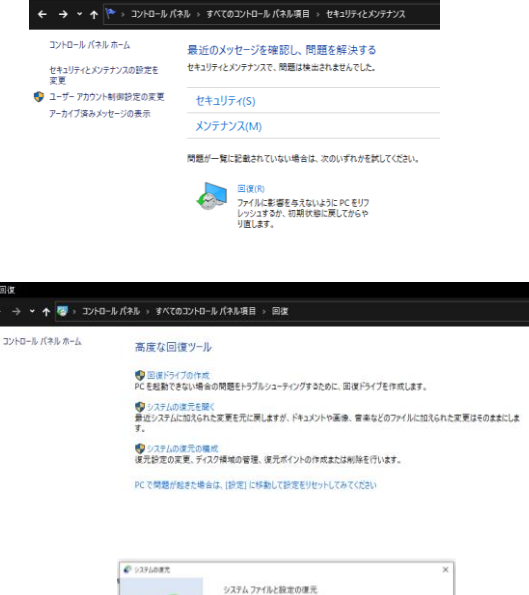

システムの東方は、コンピューターの東行連貫会出てやコンピューターが応害しなくななな この問題をがごする場合には立たます。 システムの東方を買行してき、Fキュントや発達、その社会な人デージには非常はおりま なん、最近くリストーちしたプログラムとFSイバーは、アンイリストーちされる可能性があり

< 第2(回) (RA(N) + キャンセル

5. [回復]画面が表示されますので、「システムの復元を開

く]をクリック。

6. [システムの復元]画面が表示されますので、[**次へ]をクリック**。

|                     | N/L-R-ARTI AF           |                      |
|---------------------|-------------------------|----------------------|
|                     |                         | 1                    |
|                     |                         |                      |
|                     |                         |                      |
| Rept (1.5-> (Maga   |                         |                      |
| G-(12.00.0)         | 24                      | 84                   |
| 2021/20/16 10:14:53 | Windows #5/2~5 (7/2)~5~ | <223H-B              |
|                     |                         |                      |
|                     |                         |                      |
|                     |                         |                      |
|                     |                         |                      |
|                     |                         |                      |
|                     |                         | ale 1972 70 75 (山田山) |
|                     |                         |                      |
|                     |                         |                      |

7. 復元したい日時の復元ポイントを選び[次へ]をクリック。

※この復元作業で削除されるプログラムやドライバーを確認したい場合は、画面右下にある[影響を受けるプログラムの検出]をクリックし、内容を確認してください。

8. [復元ポイントの確認]の画面が表示されます。内容を確認し、問題なければ[完了]をクリック。

9. 確認画面が表示されますので[はい]をクリック。

10. パソコンが自動的にシャットダウンし、復元完了後に再起動します。 [システムの復元は正常に完了しました]という画面が表示されますので、[**閉じる]をクリック**。

復元の日時をやり直したい時は、一旦行った復元を取り消すことができます。 その場合は、手順7の[システムの復元]画面まで進み、[説明]欄に[復元の操作]、[種類]欄に[取 り消し]と記載されているものを選択して手順8以降の操作を行なってください。

今回ご紹介した[システムの復元]機能は完了するまで時間がかかることがありますので、時間に 余裕があるときにお試しくださいね。